0

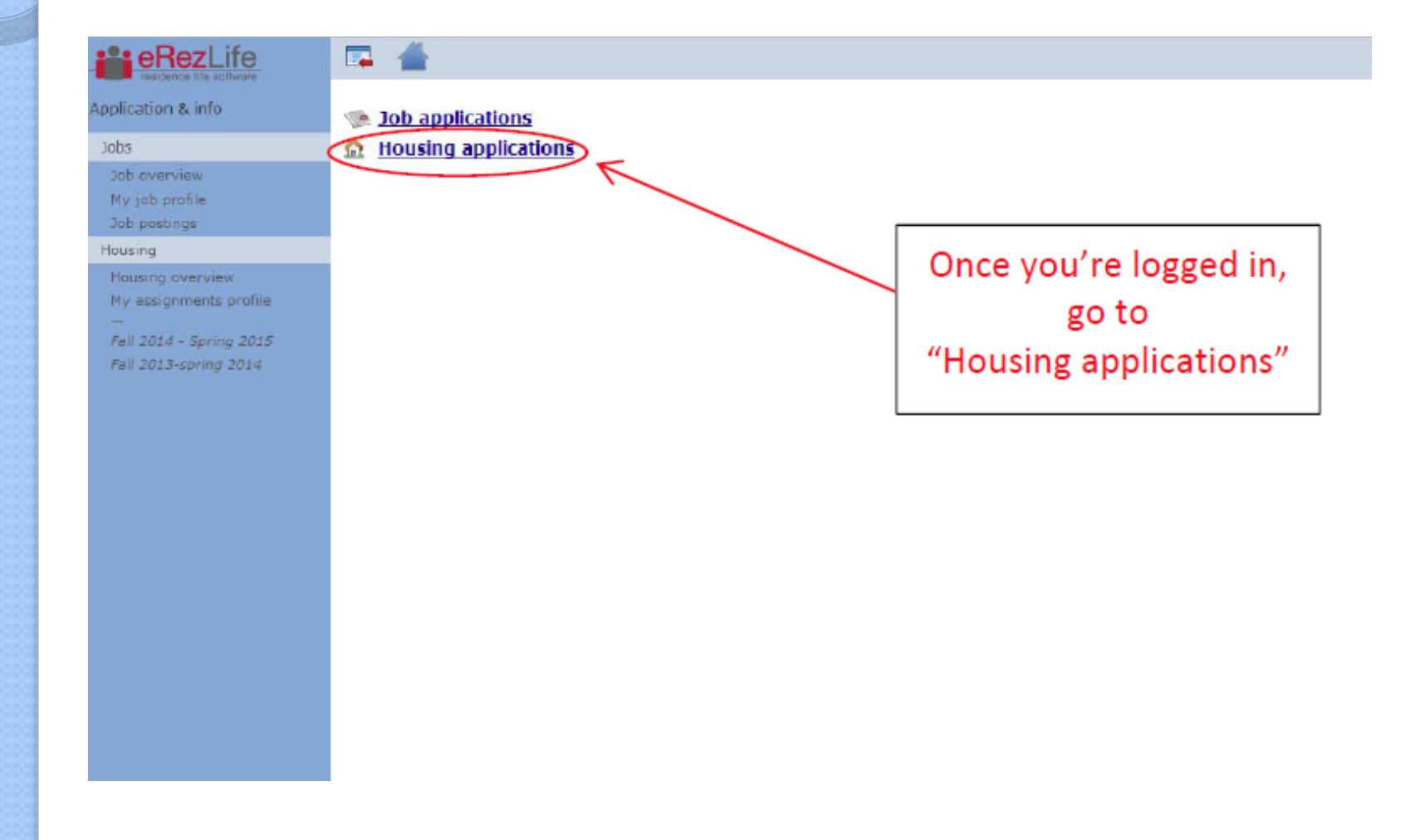

## eRezLife: Room Selection Overview????

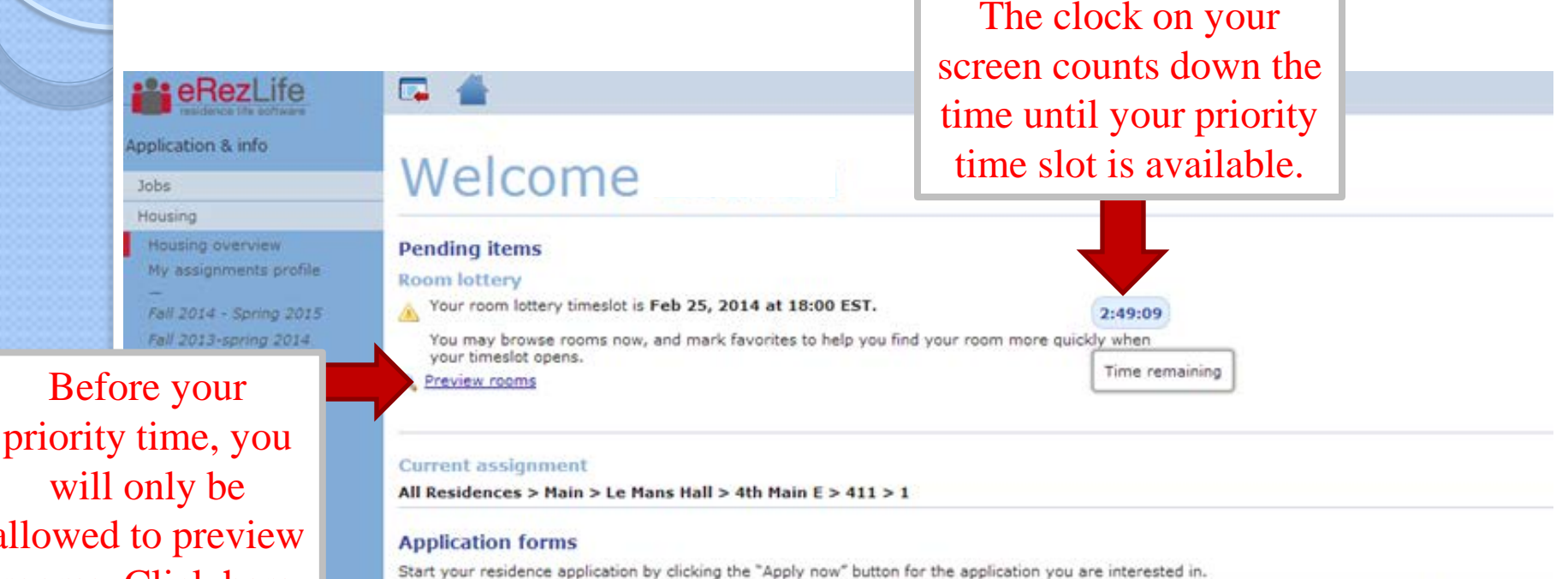

will only be allowed to preview rooms. Click here to see what rooms are available.

 
 Name
 Deadline
 Occupancy dates
 Status

 A
 Image: Status
 Image: Status
 Image: Status
 Image: Status

 Fall 2013-spring 2014
 Jul 31, 2013 to May 10, 2014
 Image: Status
 Image: Status

 Fall 2014 - Spring 2015 (Returners)
 Feb 07, 2014 (Feb 14, 2014)
 Aug 01, 2014 to May 17, 2015
 Image: Status

Room preview opens exactly 1 week prior to <u>your</u> lottery time slot.

Overtions about your application? Having technical issues?

withdraw application?

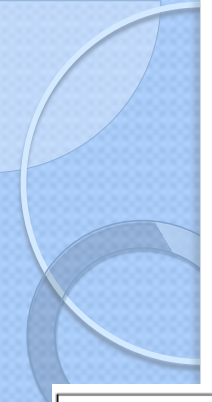

eH

oplication

Use the filters on the left to narrow down your search. Please note that square footage is not included as a search feature - that information is available on the Residence Life website.

Don't forget to scroll all the way down and click "search" at the bottom to apply your filters!

| ZLITE               |                                                                                                    |                                                       |     |
|---------------------|----------------------------------------------------------------------------------------------------|-------------------------------------------------------|-----|
| nfo                 | Occupancy<br>Aug 01, 2014 to May 17, 2015                                                                                                    | Application deadline<br>Feb 07, 2014                  |     |
| view<br>nts profile | Find your room                                                                                                    |                                                       |     |
| ng 2014<br>ng 2014  | <ul> <li>Use the search filters on the left to find a root</li> <li>Click on an available bed  to view its detail</li> <li>Click the star  on the right to mark the root</li> </ul> | m.<br>Is and reserve it.<br>Im as a favorite.         |     |
|                     | <ul> <li>Only show my favorites</li> <li>Search for rooms</li> </ul>                                                                                                    | Showing # 1-10 • out of 24 rooms matching your search |     |
|                     | Building<br>Annunciata Hall                                                                                                    | Room 429                                              | sk. |
|                     | Section<br>4 Main                                                                                                    | Room 430                                              | Ŕ   |
|                     | Has meal plan<br>yes<br>no                                                                                                    | Room 431                                              | Ŕ   |
|                     | either<br>air conditioning<br>yes                                                                                                    | Room 432                                              | *   |
|                     | ⊚ no<br>⊛ aither                                                                                                    | Room 433                                              | Ŕ   |
|                     | bethroom<br>Full Bath<br>Half Bath                                                                                                    | Room 434                                              | *   |

You can only search 1 section of a building at a time.

| 📮 📥                                                                                                    |                                                       |
|----------------------------------------------------------------------------------------------------|-------------------------------------------------------|
| Occupancy<br>Aug 01, 2014 to May 17, 2015                                                                                                    | Application deadline<br>Feb 07, 2014                  |
| Progress : Find your room                                                                                                    |                                                       |
| Find your room                                                                                                    |                                                       |
| <ul> <li>Use the search filters on the left to find a room</li> <li>Click on an available bed  to view its details</li> <li>Click the star  on the right to mark the room</li> </ul>                                                                                                    | and reserve it.<br>has a favorite.                    |
| Only show my favorites                                                                                                    |                                                       |
| a contraction of the contraction of the contraction | Showing # 1-10 Y out of 24 rooms matching your search |
| Search for rooms                                                                                                    | Page 420                                              |
| Building                                                                                                    | 100111429                                             |
| Annunciata Hair                                                                                                    | 1                                                     |
| Section                                                                                                    | Room 430                                              |
| 4 Main 🔻                                                                                                    |                                                       |
| Has meal plan                                                                                                    |                                                       |
| () yes                                                                                                    | Room 431                                              |
| () na 🚽                                                                                                    | <b>A</b>                                              |
| (e) either                                                                                                    |                                                       |
| air conditioning                                                                                                    | Room 432                                              |
| () yes                                                                                                    | a a                                                   |
| () no                                                                                                    |                                                       |
| either                                                                                                    | Room 433                                              |
| bathroom                                                                                                    | A                                                     |
| E Full Bath                                                                                                    |                                                       |
| 🔲 Half Bath                                                                                                    | Room 434                                              |
| E Mone                                                                                                    | 8                                                     |

0

When you find a room you like, click on the star icon to mark it as a favorite. When it is time to select a room, you will have your list of favorites ready to go!

> Once you click on the star, it automatically saves it.

When you are done searching, click here to show your favorites list.

0

| ation & info        |                                                                                                    |                                                             |                        |
|---------------------|----------------------------------------------------------------------------------------------------|-------------------------------------------------------------|------------------------|
| auon & mo           | Occupancy<br>Aug 01, 2014 to May 17, 2015                                                                              | Application deadline<br>5 Feb 07, 2014                      |                        |
| sing                |                                                                                                    |                                                             |                        |
| using overview      | Progress : Find your room                                                                                              |                                                             |                        |
| assignments profile | Einel and an and an                                                                                                    |                                                             |                        |
|                     | Find your room                                                                                                    |                                                             |                        |
| 2014 - Spring 2015  | . Use the second filters on the left to find a                                                                         |                                                             |                        |
| 2013-spring 2014    | <ul> <li>Ose the search filters on the right to mark the</li> <li>Click the star a on the right to mark the</li> </ul> | room as a favorite. (tip: this will give you guick s once y | our selection is open) |
|                     |                                                                                                    | , , , , , , , , , , , , , , , , , , ,                       |                        |
|                     | 💽 Only show my favorites 🚖 🔵                                                                                           |                                                             |                        |
|                     | Search for rooms                                                                                                    | Showing all 16 of your favourites                           |                        |
|                     | Building                                                                                                    | Le Mans Hall                                                | *                      |
|                     | Le Mans Hall                                                                                                    | Room 251                                                    |                        |
|                     |                                                                                                    | A                                                           |                        |
|                     | Section                                                                                                    |                                                             | A                      |
|                     |                                                                                                    | Le Mans Hall<br>Room 252                                    | X                      |
|                     | Has meal plan                                                                                                    | <b>A</b>                                                    |                        |
|                     | yes                                                                                                    | -                                                           |                        |
|                     | either                                                                                                    | Le Mans Hall                                                | 😭 🙀                    |
|                     | -in and difference                                                                                                    | Room 254                                                    |                        |
|                     | ves                                                                                                    | 8                                                           |                        |
|                     | o no                                                                                                    | Le Mans Hall                                                | *                      |
|                     | i either                                                                                                    | Room 256                                                    |                        |
|                     | bathroom                                                                                                    | <b>A</b>                                                    |                        |
|                     | 🖉 Full Bath                                                                                                    |                                                             | A                      |
|                     | Half Bath                                                                                                    | Le Mans Hall<br>Room 266                                    | 1                      |
|                     | None Private full bathroom                                                                                             |                                                             |                        |
|                     | Shared Bath                                                                                                    | П                                                           |                        |
|                     | Sink                                                                                                    | Le Mans Hall                                                | <b>*</b>               |
|                     | closet space in ballways                                                                                               | Room 267                                                    |                        |
|                     | ) yes                                                                                                    | A                                                           |                        |
|                     | 🔘 no                                                                                                    | Le Mans Hall                                                |                        |
|                     |                                                                                                    |                                                             |                        |

### eRezLife

#### Application & info

#### Jobs

#### Housing

- Housing overview
- My assignments profile
- Fall 2014 Spring 2015
- Fall 2013-spring 2014

### Welcome

#### Pending items

Room lottery

You may now browse rooms and make your selection.

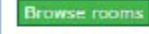

Once you are within your priority time, a green button appears on your home screen, telling you that you can begin your selection.

#### **Current assignment**

All Residences > Main > Le Mans Hall > 3rd Annex > 399 > 3

#### **Application forms**

Start your residence application by clicking the "Apply now" button for the application you are interested in.

|                | Name                   | Deadline                       | Occupancy dates              | Status                                          |
|----------------|------------------------|--------------------------------|------------------------------|-------------------------------------------------|
| *              |                        | 0                              | \$                           | \$                                              |
| Fall 2013-spr  | ing 2014               | 100                            | Jul 31, 2013 to May 10, 2014 | Accepted Offer                                  |
| Fall 2014 - 50 | oring 2015 (Returners) | Feb 07, 2014<br>(Feb 14, 2014) | Aug 01, 2014 to May 17, 2015 | Complete Peposit received withdraw application? |

Questions about your application? Having technical issues?

### You will go back to your favorites list and see what is still available to choose from.

Progress : Find your room Find your room Use the search filters on the left to find a room. Click on an available bed to view its details and reserve it. Click the star not on the right to mark the room as a favorite. 💽 Only show my favorites 🍲 Search for rooms Showing all 8 of your favourites To select this space, simply Annunciata Hall Room 4 Annunciata Hall v click on the bed icon. 4 Main v Annunciata Hall Room 436 Annunciata Hall 會 either Room 437 air conditioning Annunciata Hall either Room 441 This means that this bed bathroom Le Mans Hall has already been taken. Room 249 You can click on it to see Le Mans Hall Room 310 closet space in hallways who is living there. Le Mans Hall either Room 340 non-working fireplace Le Mans Hall 會

Room 358

either

received room

#### Housing

My assignments profile

Fall 2014 - Spring 2015 Fall 2013-spring 2014

#### Progress : Find your room

#### Find your roon

- Use the search filters on the left to find a room.
- Click on an available bed A to view its details and reserve it
- Click the star on the right to mark the room as a favorite.

#### Only show my favorites

Once you click on the bed you want, you will see the bed icon in a green circle.

A pop-up window will appear confirming the characteristics of this room.

| Then,                                 | click | on | "choose |
|---------------------------------------|-------|----|---------|
| · · · · · · · · · · · · · · · · · · · |       |    |         |

this bed."

| either |  |
|--------|--|

| Showing all 8 of your       | favourites            |                 |    |
|-----------------------------|-----------------------|-----------------|----|
| Annunciata Hall<br>Room 415 | Roo                   | m 415           |    |
|                             | Details               | choose this bed |    |
|                             | Air conditioning      |                 |    |
| Annunciata Hall             | No                    |                 |    |
| Room 436                    | Bathroom              |                 |    |
| 3 5                         | None                  |                 |    |
|                             | No                    |                 |    |
| Annunciata Hall             | Non-working fireplace |                 |    |
| Room 437                    | No                    |                 |    |
|                             | Reserved room         |                 |    |
| $\ominus$                   | No                    |                 | 2. |
|                             | Room facing           | close           |    |
| Annunciata Hall             | Facing the convent    |                 |    |
| Room 441                    | Room size             |                 |    |
| A                           | Single                |                 |    |
|                             | No                    |                 |    |
| Le Mans Hall                | Turrets               |                 |    |
| Room 249                    | No                    |                 |    |
|                             | Wheelchair accessible |                 |    |
|                             | No                    |                 |    |
| Le Mans Hall                |                       |                 |    |
| Room 310                    |                       |                 |    |
| A A                         |                       |                 |    |
| Le Mans Hall                |                       |                 |    |
| Room 340                    |                       |                 |    |
| <b>A</b>                    |                       |                 |    |

Job

| cation & info         | Occupancy<br>Aug 01, 2014 to May 17, 2015                                                      | Application deadline<br>Feb 07, 2014                                                                                                    |
|-----------------------|------------------------------------------------------------------------------------------------|----------------------------------------------------------------------------------------------------|
| sing                  |                                                                                                |                                                                                                    |
| using overview        | Progress: Application form Confirm applica                                                     | ation Find your room                                                                                                    |
| assignments profile   | Find your room                                                                                 |                                                                                                    |
| ll 2014 - Spring 2015 |                                                                                                |                                                                                                    |
| ll 2013-spring 2014   | All Residences > Main > Annunciata Ha<br>Please review the details of the bed you are picking. | all > 4 Main 115                                                                                                    |
|                       | Room 415                                                                                       | This hed reserved on your hehalf                                                                                                    |
|                       | Air conditioning                                                                               | Look at other rooms     Cancel this reservation and continue looking at rooms                                                                                         |
|                       | No<br>Bathroom<br>None<br>Closet space in hallways                                             | You may change your mind and choose from alternate available beds until midnight, <b>Apr 11, 2014 at 12:00 am</b> , after which your choice will be considered final. |
|                       | No<br>Non-working fireplace                                                                    | Choose mealplan                                                                                                    |
|                       | No<br>Reserved room                                                                            | Belles Blue Plan – This provides 50 meals and \$60 munch money for the                                                                                                |
|                       | No<br>Room facing                                                                              | entire academic year<br>Full Residential Plan – You may choose any of the 4 full residential meal plans                                                               |
|                       | Facing the convent<br>Room size                                                                | with dining services. All plans cost the same amount.                                                                                                    |
|                       | Single                                                                                         | Your roommate group                                                                                                    |
|                       | No                                                                                             | Your chosen roommates have room assignments                                                                                                    |
|                       | Turrets<br>No<br>Wheelchair accessible<br>No                                                   | ar confirmation screen. Please review it carefully.                                                                                                    |

•If you want to change rooms, you must first cancel your reservation and then look at other rooms.

•You will also need to choose a meal plan (if applicable).

This is what happens when you are in a roommate group of 4 and you change to a roommate group of 2 (you and your friend). The remaining 2 students stay as a group.

### Denotes that member has accepted group offer

| My choice          | Group name                    | Applicants<br>\$ |                    |            |           |            |
|--------------------|-------------------------------|------------------|--------------------|------------|-----------|------------|
|                    | kaity, kristine, babri, isela | Kristine         | (owner) 🥝, Barbara | Isela      | , Kaitlyr | $\bigcirc$ |
| ۲                  | Prokup and Rojas              | Barbara          | (owner) 📀, Isela   | $\bigcirc$ |           |            |
| $\odot$            | No preference                 |                  |                    |            |           |            |
| å <u>create ne</u> | ew group                      |                  |                    |            |           |            |

- You can only be in 1 roommate group.
- The person with the earliest priority time can pull the group into spaces.

| lication & info                                | Occupancy Application deadline                                                                                                    |
|------------------------------------------------|----------------------------------------------------------------------------------------------------|
| )S                                             | Aug 01, 2014 to May 17, 2015 Feb 07, 2014                                                                                                    |
| using<br>ousing overview                       | Progress : Application form Confirm application Find your room                                                                                                    |
| y assignments prome                            | Find your room                                                                                                    |
| all 2014 - Spring 2013<br>all 2013-spring 2014 | All Residences > Main > Annunciata Hall > 4 Main > 432<br>Please review the details of the bed you are picking.                                                                                                    |
|                                                | Room 432 This bed is reserved on your behalf.                                                                                                    |
|                                                | Air conditioning Q Look at other rooms O Cancel this reservation and continue looking at rooms                                                                                                    |
|                                                | No     You may change your mind and choose from alternate available beds until       Bathroom     You may change your mind and choose from alternate available beds until       None     midnight, Apr 11, 2014 at 12:00 am, after which your choice will be considered       Closet space in hallways     final. |
|                                                | No<br>Non-working fireplace Choose mealplan                                                                                                    |
|                                                | No Belles Blue Plan – This provides 50 meals and \$60 munch money for the                                                                                                    |
|                                                | No entire academic year<br>Room facing   I likesidential Plan – You may choose any of the 4 full residential meal plans                                                                                                    |
|                                                | Facing the Avenue with dining services. All plans cost the same amount.                                                                                                    |
|                                                | Double Your roommate group                                                                                                    |
|                                                | No Place your roommates                                                                                                    |
|                                                | Turrets Mo                                                                                                    |
|                                                | Wheelchair accessible Kelsey A. Kirbie                                                                                                    |
|                                                | No                                                                                                    |

- When you hit the "place my friends nearby" it means:
  - Place as many of my roommate group members as possible into this room with me. If you have the same # of people in your group as the room has spaces, your group is all set.
  - **HOWEVER**, if you have more people than spaces, the system will randomly choose who goes into your room. The remaining people will be placed near your chosen room.

| tion & info                      |                                                                                                    |
|----------------------------------|----------------------------------------------------------------------------------------------------|
| Occupancy                        | Application deadline                                                                                   |
| Aug 01, 2014                     | to May 17, 2015 Feb 07, 2014                                                                           |
| Progress · Appli                 | cation form Confirm application Find your room                                                         |
| ng overview                      |                                                                                                    |
| Find your ro                     | om                                                                                                    |
| 014 - Spring 2015                |                                                                                                    |
| 013-spring 2014 All Residences > | Main > Annunciata Hall > 4 Main > 432                                                                  |
| Please review the deta           | ils of the bed you are picking.                                                                        |
|                                  |                                                                                                    |
| Room 432                         | This bed is reserved on your behalf.                                                                   |
| Air conditioning                 | 🔍 Look at other rooms 🛛 🚳 Cancel this reservation and continue looking at rooms                        |
| Bathroom                         | You may change your mind and choose from alternate available beds until                                |
| None<br>Closet space in ballway  | midnight, Apr 11, 2014 at 12:00 am, after which your choice will be considere                          |
| No                               |                                                                                                    |
| Non-working fireplace            | Choose mealplan                                                                                        |
| Reserved room                    | Belles Blue Plan - This provides 50 meals and \$60 munch money for the                                 |
| No<br>Room facing                | entire academic year<br>Full Residential Plan – You may choose any of the 4 full residential meal plan |
| Facing the Avenue                | with dining services. All plans cost the same amount.                                                  |
| Double                           | Your roommate group                                                                                    |
| Study carrel                     | Place your roommates                                                                                   |
| Turrets                          | Received room naces                                                                                    |
| No<br>Wheelchair, accessible     | Kelsev – suur                                                                                          |
| No                               | Place your roommates, subject to availability                                                          |
|                                  |                                                                                                    |

### • Are you sure?

### **eRez**Life

#### Application & info

Jobs

- Housing
- Housing overview
- My assignments profile
- Fall 2014 Spring 2015 Fall 2013-spring 2014

Application dea Occupancy Feb 07, 201

Aug 01, 2014 to May 17, 2015

Progress : Application form Confirm application Find your ro

#### Find your room

#### All Residences > Main > Annunciata Hall > 4 Main > 432

Please review the details of the bed you are picking.

#### Room 432

Air conditioning No Bathroom None Closet space in hallways No Non-working fireplace No Reserved room No Room facing Facing the Avenue Room size Double Study carrel No Turrets

No Wheelchair accessible No

This bed is reserved on your behalf.

can't move them.

Are you sure you are ready?

Look at other rooms

Cancel this reservation and continue looking at rooms

OK

×

Cancel

You may change your mind and choose from alternate available beds until midnight, Apr 11, 2014 at 12:00 am, after which your choice will be considered final.

The page at https://florida.erezlife.com says:

Once you place your friends nearby, you can't undo it. If you

change your mind about your room and select another, you

#### Choose mealplan

Belles Blue Plan - This provides 50 meals and \$60 munch money for the entire academic year Full Residential Plan - You may choose any of the 4 full residential meal plans

with dining services. All plans cost the same amount.

Your roommate group

Place your roommates

#### Rear Place your friends nearby

Kelsev A. Kirnie Place your roommates, subject to availability

# • After you submit "ok"; your screen will refresh with a confirmation.

| residence life software                             |                                                    |                                                                                                    |
|-----------------------------------------------------|----------------------------------------------------|----------------------------------------------------------------------------------------------------|
| blication & info                                    | Occupancy<br>Aug 01, 2014 to May 17, 201           | Application deadline                                                                                                    |
|                                                     |                                                    |                                                                                                    |
| using                                               | Progress : Application form Confir                 | m application Find your room                                                                                                    |
| lousing overview<br>ly assignments profile<br>-<br> | Find your room                                     |                                                                                                    |
| all 2014 - Spring 2015                              | All Residences > Main > Annunc                     | iata Hall N 4 Main N 430                                                                                                    |
| on 2010 spring 2014                                 | Please review the details of the hed you are       |                                                                                                    |
|                                                     |                                                    | s picking.                                                                                                    |
|                                                     | Room 432                                           | This bed is reserved on your behalf.                                                                                                    |
|                                                     | Air conditioning                                   | Look at other rooms Cancel this reservation and continue looking at rooms                                                                                             |
|                                                     | No<br>Bathroom<br>None<br>Closet space in hallways | You may change your mind and choose from alternate available beds until midnight, <b>Apr 11, 2014 at 12:00 am</b> , after which your choice will be considered final. |
|                                                     | Non-working fireplace                              | Choose mealplan                                                                                                    |
|                                                     | No<br>Reserved room                                | Belles Blue Plan – This provides 50 meals and \$60 munch money for the                                                                                                |
|                                                     | No<br>Room facing                                  | entire academic year                                                                                                    |
|                                                     | Facing the Avenue                                  | with dining services. All plans cost the same amount.                                                                                                    |
|                                                     | Double                                             | Your roommate group                                                                                                    |
|                                                     | Study carrel<br>No<br>Turrets                      | Your chosen roommates have room assignments<br>Kelsey<br>(All Residences > Main > Annunciata Hall > 4 Main > 432 > 1)                                                 |

## **EXAMPLE: Changing rooms after** initial assignment

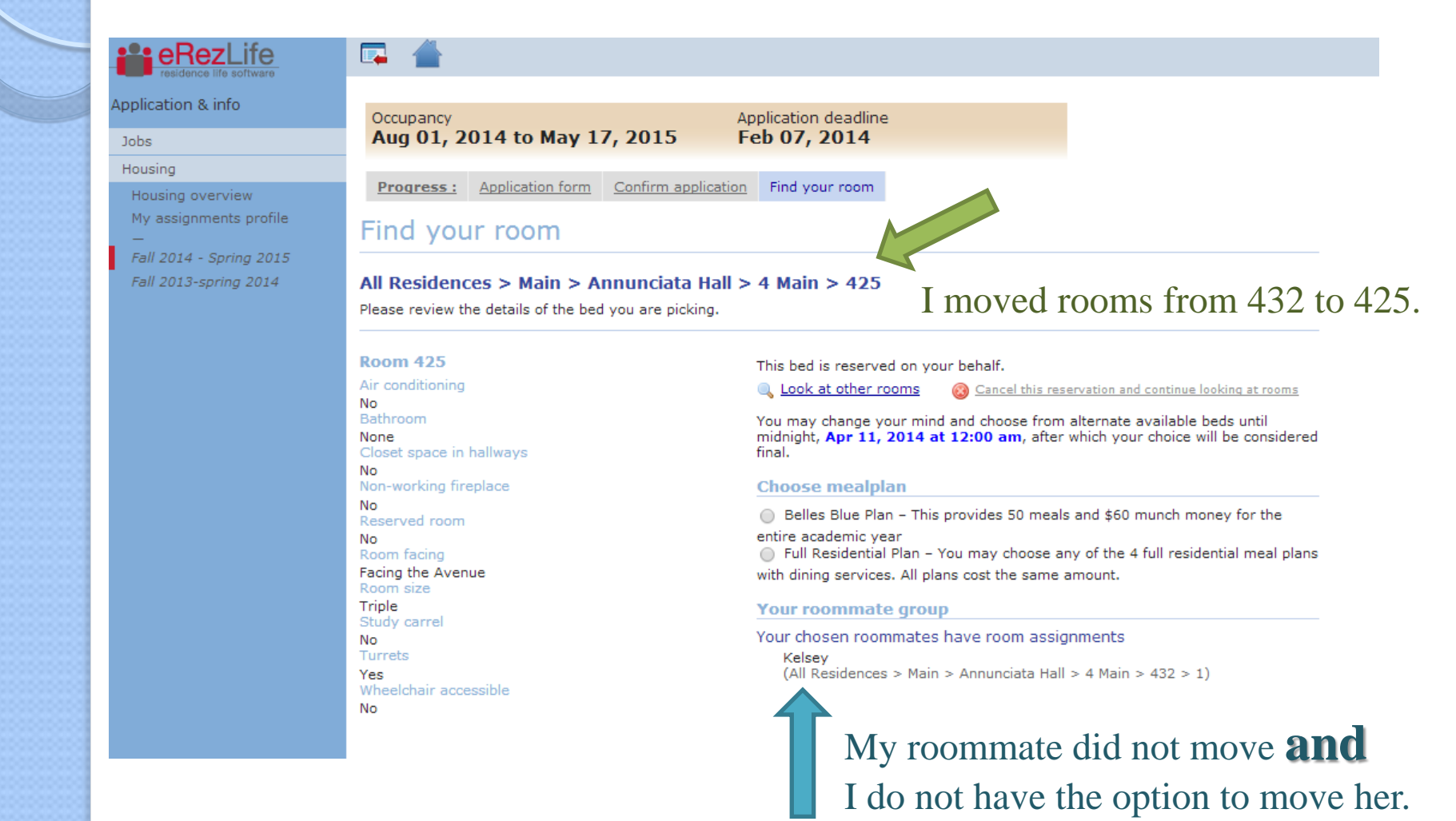

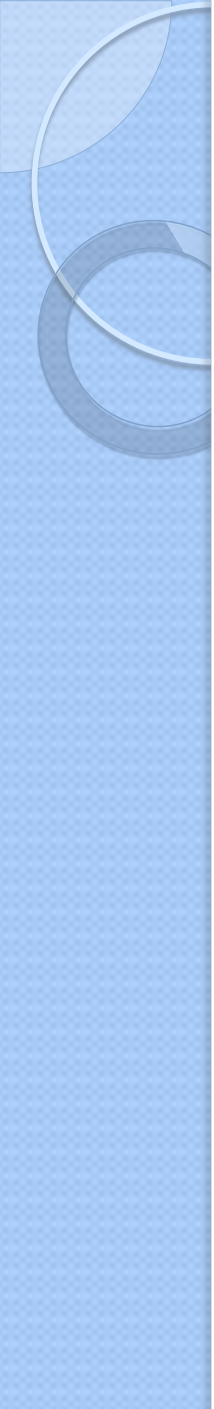

# What does this mean?

- Roommate groups can only be used 1 time.
- If you are in a roommate group, you <u>trust</u> the member with the earliest priority time to choose a room that can house everyone.
- If the chosen room will not accommodate everyone, you could be randomly assigned a different room. The system will fill the chosen room first, then place the remaining group members in nearby openings.
  - You can log into the system and change your room assignment.
- This system assumes that group members who are unable to find a room that can house the entire group would still want to live close to each other.
- If you decide to cancel your assignment and move to another room, YOU CANNOT TAKE YOUR ROOMMATE GROUP WITH YOU. They have to change their own assignments.
- If everyone wants to move to a different room, everyone will need to log into the system and choose a bed in a new room.